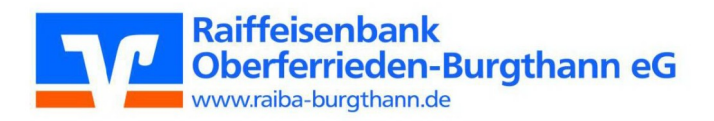

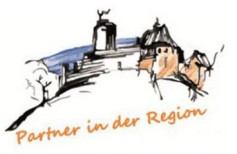

### **GENERALVERSAMMLUNG 2021**

## REGISTRIERUNG

### So können Sie sich registrieren:

• Geben Sie bitte folgende Adresse in ihrem Browser ein: www.mitgliedernetzwerk.de/raiba-burgthann

Auf dieser Seite klicken Sie bei Erst-Registrierung bitte rechts oben auf der Startseite auf den Button "Jetzt registrieren".

Damit Sie als Mitglied an der Generalversammlung teilnehmen können, bitten wir Sie, sich zunächst mit den nachfolgenden Daten **bis spätestens 25.10.2021 (16:00 Uhr)** zu registrieren, so dass wir Ihnen die Zugangsdaten für die Abstimmung der Online-Beschlussfassungen und Wahlen zum Aufsichtsrat rechtzeitig zusenden können.

# ZUGANGSDATEN FÜR DIE DIGITALE GENERALVERSAMMLUNG

Die folgenden Daten benötigen Sie, um sich für die digitale Generalversammlung anzumelden:

Vorname (siehe Einladungsschreiben) Nachname (siehe Einladungsschreiben) E-Mail-Adresse Geburtsdatum Mitgliedernummer (siehe Einladungsschreiben)

- Bitte tragen Sie alle erforderlichen Daten (siehe oben) ein und klicken auf "Jetzt Bestätigungslink anfordern".
- Sie erhalten im Anschluss eine E-Mail mit einem Bestätigungslink (gegebenenfalls SPAM-Ordner prüfen).
- Bitte klicken Sie auf den Bestätigungslink, vervollständigen Sie Ihre Daten und schließen die Anmeldung ab.
- Die Registrierung ist abgeschlossen. Jetzt können Sie sich mit Ihrer E-Mail-Adresse und Ihrem zuvor vergebenen Passwort anmelden.

# ABSTIMMUNG

Die Zugangsdaten für die Abstimmung der Online-Beschlussfassungen und Wahlen zum Aufsichtsrat erhalten Sie, nachdem Sie sich registriert haben, rechtzeitig vor dem 02.11.2021 per Post. Die virtuellen Wahlzettel ersetzen damit die physischen Stimmzettel. Sollten Sie selbst eine Person für die Wahl in den Aufsichtsrat vorschlagen wollen, beachten Sie bitte, dass die in § 25d Abs. 1 und 2 des Kreditwesengesetzes (KWG) geregelten Voraussetzungen gegeben sein müssen.

## So stimmen Sie über die Beschlussfassungen ab:

- Melden Sie sich mit Ihrem zuvor registrierten Konto an: <u>www.mitgliedernetzwerk.de/raiba-burgthann</u> Klicken Sie auf "Digitale-Generalversammlung" und klicken dann nochmals auf "Online Beschlussfassung"
- Melden Sie sich mit der Ihnen mitgeteilten ID und Passwort an.
- Nach erfolgreicher Anmeldung werden Sie zur virtuellen Wahlurne weitergeleitet.
- Stimmen Sie über die einzelnen Beschlüsse ab. Mit Klick auf "Stimmabgabe prüfen" beenden Sie den virtuellen Stimmzettel.
- Alle Abstimmungen werden vor der endgültigen Stimmabgabe nochmals aufgelistet und können von Ihnen geprüft werden. Fälschlich getätigte Abstimmungen können somit nochmals mit Klick auf "Auswahl korrigieren" geändert werden.
- Per Klick auf **"verbindliche Stimmabgabe**" wird die Abstimmung abgeschlossen. Nach erfolgreicher Stimmabgabe erhalten Sie eine Bestätigung.